# **De-identified Clinical Data Repository – UWPN Procedure Orders**

Please follow the steps described below to query only the UWPN Procedure Orders

Searching can be done 2 ways:

#### 1. By Navigating Terms

- a. Under each level of folder in Diagnoses, you will see "UWPN Procedure Orders" option.
- b. Browse to appropriate folder and drag the "UWPN Procedure Orders" into the query Tool.

### Example shown to the right:

Querying patient count for UWPN Procedure Orders for Surgical Procedures

## 2. By Finding Terms

- a. Search for words or codes in the Find Terms menu
- <u>Right</u> click on the selection you'd like to search for and select "Find Modifiers"
- c. Find Modifiers menu will pop up below
- d. Click "Get All" and you will get list of options available to search.
- e. Drag "UWPN Procedure Orders" option to the query tool to only search only for UWPN Procedure Orders.

#### Example shown to the right:

Querying patient count for UWPN Procedure Orders for Surgical Procedures

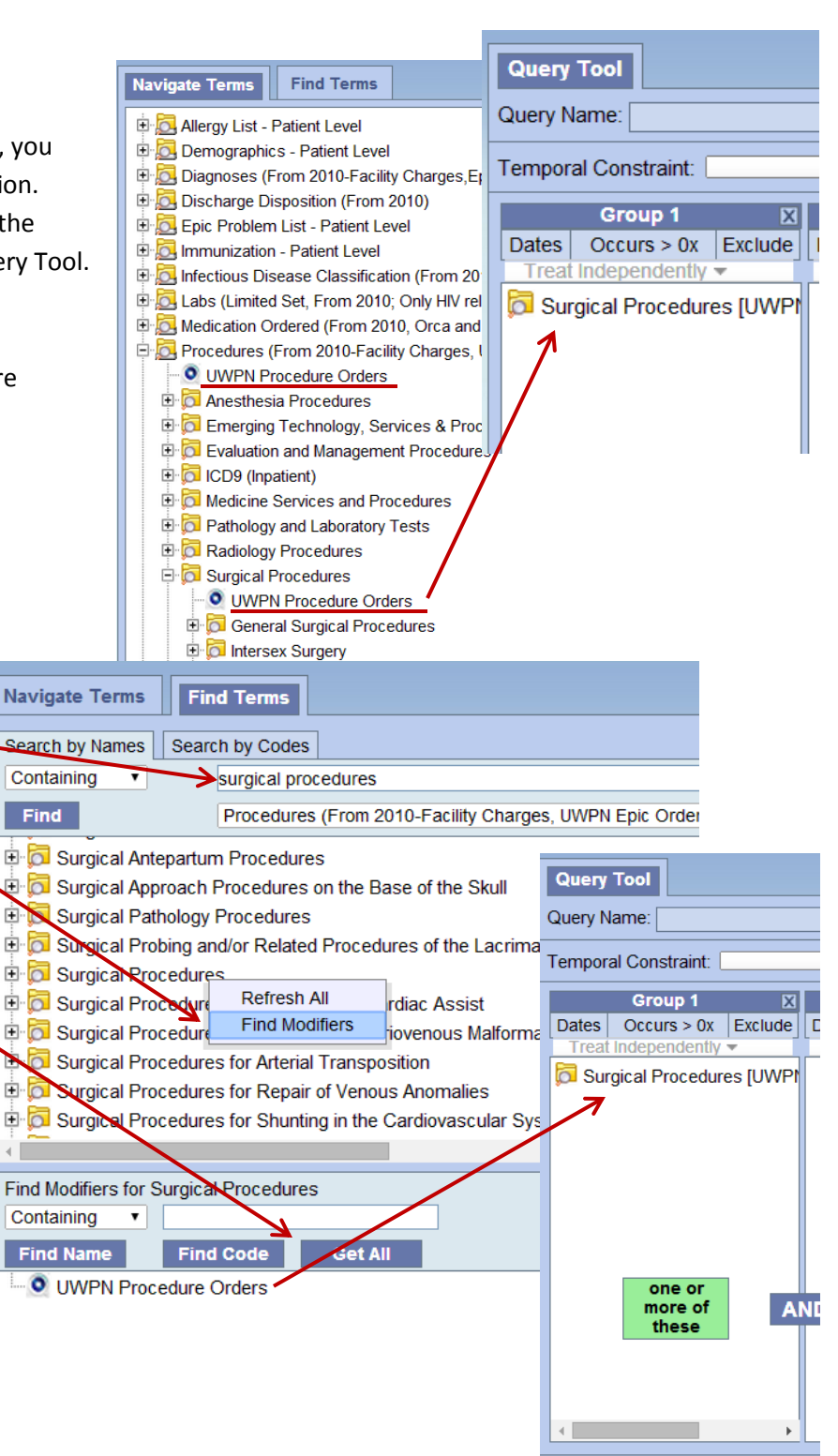

Run Query

Clear